## 校园网自助服务系统

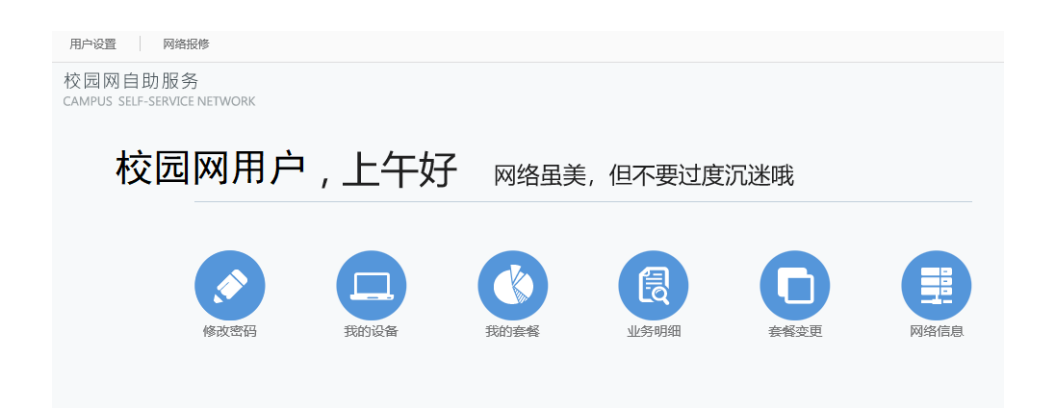

登录方式:

打开网站 <u>http://210.30.0.114/sam/</u>, 登录后即可办理如下 相关业务:

 强制用户下线:当账号正在使用中时,点击"下线"即可。如 不再需要在此设备登录上网账号,可点击"取消无感知认证"。

| 我的设备 |                                         |           |
|------|-----------------------------------------|-----------|
|      | <b>我的安卓 ≫</b><br>上线时间: 03-23 07:30:39 ▼ | 下线 取消无感认证 |
|      | 我的电脑 🖉                                  | 取消无感认证    |
|      | 我的设备<br>MAC:                            | 取消无感认证    |

- 修改上网密码:登录系统后,点击"修改密码"即可。请及时 修改初始密码,保障网络账户安全。
- 资费套餐变更:在"我的套餐"中,点击"变更",选择下月您 要使用的新套餐并提交;待下个周期新套餐生效后即可使用。
- 上网流量和周期时间查询:点击"我的套餐"可以看到您本周 期流量的使用情况和周期时间范围。